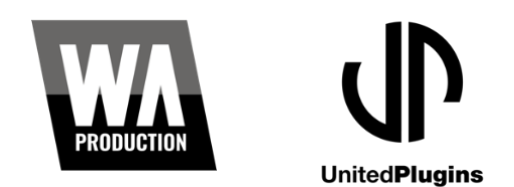

Instructions for Redeeming a United Plugins License Purchased on WAProduction.com

- 1. After purchasing your license, visit your W. A. Production account page <u>here</u>.
- 2. In your **My Product Keys** section will be a redemption code for your new plugin. Click **View Product Key** on the plugin you purchased, then copy the code.
- 3. Next, visit <u>UnitedPlugins.com</u>.
- 4. If you do not already have a United Plugins account, create one. Otherwise, make sure you are logged in.
- 5. Once logged in, visit your **My Licenses** page. You can find it in the **Account Menu**.
- 6. Click **Redeem License Key**.
- 7. Paste your redemption code into the Your License Key field
- 8. Click the **Submit Key** button.
- 9. Click **Download License**.
- 10. For PC Users: Click the **WIN** download link. For Mac Users: Click the **MAC** download link.
- 11. Once it has finished downloading, open and run the installer.
- 12. Follow the prompts to install the plugin.
- 13. Mac Users: If you are using macOS High Sierra or higher, you will need to restart your computer. PC users can skip this step.
- 14. Open your DAW of choice. Depending on your DAW, you may need to manually scan for new plugins in order for the plugin to appear.
- 15. Load your new plugin.
- 16. Click the **Activate** button in the plugin window. *Windows 7 Users: while Windows 7 is not officially supported, you should be able to activate the plugin by holding control while clicking the activation button.*
- 17. Navigate to the folder containing your previously downloaded license file.
- 18. Select the license file.
- 19. After confirming your information, you will then be asked to close and reopen your DAW.
- 20. Close your DAW, then reopen it.
- 21. Load your plugin it will now be activated and ready for use.